Guía Rápida Web

# **intelisis**

# **Registrar un Proveedor**

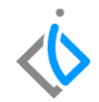

| Módulo:   | CXP                    | Área: | Administrativo |
|-----------|------------------------|-------|----------------|
| Concepto: | Registrar un Proveedor | Тіро: | Proceso        |

| Cliente:             | Consultor:   | Fecha de elaboración:         |
|----------------------|--------------|-------------------------------|
| Intelisis Solutions  | Ramón Páramo | 27 Abril 2020                 |
| Proyecto:            | Versión:     | Fecha de última modificación: |
| Guías Rápidas V.6000 | 6000         | 27 Abril 2020                 |

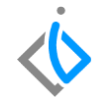

#### INTRODUCCIÓN:

El proceso permite dar de alta los proveedores de la empresa, generando un único catálogo con los datos indispensables obligatorios por la Autoridad Fiscal

<u>Glosario</u>: Al final de esta Guía podrás consultar un Glosario de terminologías y procesos para tu mejor comprensión.

**FAQ**: Consulta las preguntas frecuentes al final del documento.

#### **Registrar un Proveedor**

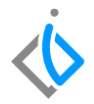

#### Descripción del proceso

La ruta para es Intelisis - Cuentas - Proveedores - Proveedores.

| Abrir - Proveedores                                                                                                    |                  |                        |   |       |       |        |          |
|----------------------------------------------------------------------------------------------------|------------------|------------------------|---|-------|-------|--------|----------|
| Buscar:                                                                                                    | Estatus:<br>Alta | Stuación:<br>V (Todas) | ~ |       |       |        |          |
| 에 Toda<br>부 (G) Charponias<br>부 (G) Frankas<br>부 (G) Frankas<br>부 (G) Frankas<br>우 (G) Frankas<br>우 (G) Frankas<br>우 (G) Frankas | Proveedor        | Hombre                 |   |       |       |        |          |
| 0 Proveedores                                                                                                    |                  |                        |   |       |       |        |          |
| 2 2 10 10 10 10 10 10 10 10 10 10 10 10 10                                                                                       |                  |                        |   | Abrir | Nuevo | ⊆opiar | Cancelar |
|                                                                                                    |                  |                        |   |       |       |        |          |

Botón nuevo: Para dar de alta una Persona Física son necesarios capturar los siguientes datos:

| 🝃 Proveedores          |                                    |                   |          |        |                     |
|------------------------|------------------------------------|-------------------|----------|--------|---------------------|
| 🗅 🐸 🖬 🤻 🗡              | 💌 🖬 🧞 🗵 🕾 🛞 🎚                      | uu 🔺 🆏 💅 🕚        | 🥔 🔛 🗷 📂  | < P    | LL.                 |
| Datos Generales Reg    | a Negocio   Compras y Pagos   Pisc | al Otros datos    |          |        |                     |
| Clave:                 | 114                                | Tipo:             | Acreedor |        |                     |
| Rama:                  |                                    | Estatus:          | ALTA     |        |                     |
| Nombre:                | JUAN DAVID CASAS HERNANDEZ         |                   |          |        |                     |
| Primer Nombre:         |                                    | Otros Nombres:    |          |        |                     |
| Apellido Paterno:      |                                    | Apellido Materno: |          |        | Dígito Verificador: |
| Beneficiario al pagar: |                                    | Nombre Corto:     |          |        |                     |
| RFC:                   | CAH3840123A57                      | CURP:             |          |        |                     |
| Categoría:             | ~                                  | Familia:          |          | $\sim$ |                     |
| Dirección:             | ATENAS                             |                   | 2033     |        |                     |
| Entre las Calles:      |                                    | Plano:            |          |        |                     |
| Observaciones:         |                                    | Delegación:       |          |        |                     |
| ⊂olonia:               | LA JOYITA                          | Código Postal:    | 60170    |        |                     |
| Ruta:                  | ~                                  | Población:        |          |        |                     |
| Estado:                | MICHOACAN                          | Pais:             | Mexico   | ~      |                     |
| Ubicación:             |                                    |                   |          |        |                     |
| Teléfonos:             |                                    |                   |          |        |                     |
| Fax:                   |                                    | PedirTono         |          |        |                     |

Clave: Es única /Tipo: Proveedor o Acreedor Nombre/ Apellido Paterno / Apellido Materno/ RFC y por último Guardar. Todos los demás campos son opcionales.

#### **Registrar un Proveedor**

| Proveedores            |                                  |        |                     |              |    |     |                     |
|------------------------|----------------------------------|--------|---------------------|--------------|----|-----|---------------------|
| D 📬 🖬 💘 🗙              | 💌 🖬 🧞 🙎 😭 🕅                      | 0      | a 🛆 🖏 🎾 🕕           | <i>o</i> 🖶 Z | 1< | < P | м                   |
| Datos Generales Reg    | la Negocio   Compras y Pagos   I | Fiscal | Otros datos         |              |    |     |                     |
| Clave:                 | 117                              |        | Tipo:               | Acreedor     |    | •   |                     |
| Rama:                  |                                  |        | Estatus:            | ALTA         |    | •   |                     |
| Nombre:                | CAMARA NACIONAL DE COMER         | RCIO,  | SERVICIOS Y TURISMO | DE MOREL     | IA |     |                     |
| Primer Nombre:         |                                  |        | Otros Nombres:      |              |    |     |                     |
| Apellido Paterno:      |                                  |        | Apellido Materno:   |              |    |     | Dígito Verificador: |
| Beneficiario al pagar: |                                  |        | Nombre Corto:       |              |    |     |                     |
| RFC:                   | CNC5001019QA                     |        | CURP:               |              |    |     |                     |
| Categoría:             |                                  | ×      | Família:            |              |    | ~   |                     |
| Dirección:             | 20 DE NOVIEMBRE                  |        |                     |              | 55 |     |                     |
| Entre las Calles:      |                                  |        | Plano:              |              |    |     |                     |
| Observaciones:         |                                  |        | Delegación:         |              |    |     |                     |
| Colonia:               | CENTRO                           |        | Código Postal:      | 58000        |    |     |                     |
| Ruta:                  |                                  | ×      | Población:          |              |    |     |                     |
| Estado:                | MICHOACAN                        |        | Pais:               | Mexico       |    | ~   |                     |
| Ubicación:             |                                  |        |                     |              |    |     |                     |
| Teléfonos:             |                                  |        |                     |              |    |     |                     |
| Fax:                   |                                  |        | PedirTono           |              |    |     |                     |
| Contactos              |                                  |        |                     |              |    |     |                     |

 $\langle \! \rangle$ 

Botón nuevo: Para dar de alta una Persona Moral son necesarios los siguientes datos:

Clave: Es única Tipo: Proveedor o Acreedor Nombre: Razón Social RFC: Registro Federal de Contribuyentes Dirección / Numero Interior/Numero Exterior Colonia/Código Postal/ Población/Estado/País

En la pestaña de Fiscal capturar el campo de Régimen Fiscal.

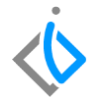

### Glosario de terminologías y procesos

*Régimen Fiscal:* El régimen fiscal es el conjunto de las normas e instituciones que rigen la situación tributaria de una persona física o jurídica. Se trata, por lo tanto, del conjunto de derechos y obligaciones que surgen del desarrollo de una determinada actividad económica.

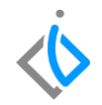

## FAQ

Al tratar de dar de alta un proveedor manda el siguiente mensaje 'Infracción de la restricción PRIMARY KEY ', ¿Qué hacer en estos casos?

Este mensaje aparece cuando la clave del proveedor se está repitiendo, la clave del proveedor debe ser única y no se puede repetir es necesario tener control de las claves o en su caso manejar el consecutivo automático del sistema.

# **\b** intelisis

Gracias por consultar nuestras Guías Rápidas Web

Es un gusto poder ayudarte.

Equipo de Consultoría

Intelisis Solutions dmsautos@intelisis.com Tel. (443) 333 2537